目的…受注オーダーに対し納期を色分けし納期管理を行う

## オーダー入力方法

1.[新規オーダー登録]を選択

| 新規オーダー登録                   |                                                                           |    |
|----------------------------|---------------------------------------------------------------------------|----|
| 2.オーダー内容を入力                | 登録                                                                        | ×  |
| ※オーダーは必ず入力してください。          | 新規物件登録<br>オーダー                                                            |    |
|                            | 注文番号                                                                      |    |
|                            | 部品名                                                                       |    |
| 個数は初期設定 [1]<br>受注日は初期設定 本日 | 個数 1 個                                                                    |    |
| 納期の初期設定 はセッティングの日数         | 受注日 2024/10/21                                                            |    |
| 納期管理 セッティンク 説明書            | 納期 2024/10/26                                                             |    |
| 初期設定                       | 備考                                                                        |    |
| 約期                         | <mark>黄色</mark> 日前 <mark>赤色</mark> 日前 日前 日前 日前 日前 日日 日前 日日 日日 日日 日日 日日 日日 | ]前 |
| 受注日の 5 日後                  | 登録 キャンセル                                                                  |    |

備考は自由記入欄

黄色/赤色の日数は納期から本日までの日にちに応じて色分けされます。

3.[登録]を選択

| 登録                |            | × |
|-------------------|------------|---|
| 新規物件登錄            | <b>ਡ</b>   |   |
| オーダー              | 241021     |   |
| 注文番号              | B1-22222   |   |
| 部品名               | アーム        |   |
| 個数                | 1 15       |   |
| 受注日               | 2024/10/21 |   |
| 納期                | 2024/11/5  |   |
| 備考                | 材料支給       |   |
| <mark>黄色</mark> 5 | 日前赤色 3 日前  |   |
| <b></b>           | 録キャンセル     |   |
|                   |            |   |
| 黄色 赤色 完了済         | 納品済 備考     | Ť |

| I | 状況 | オーダー(受注番号) | 注文番号     | 部品名  | 個数 | 受注日         | 製造納期        | 黄色 | 赤色 | 完了済 | 納品済 | 備考   |
|---|----|------------|----------|------|----|-------------|-------------|----|----|-----|-----|------|
|   |    | 241021     | B1-22222 | アーム  | 1  | 2024年10月21日 | 2024年11月05日 | 5  | 3  | 未完  | 未納  | 材料支給 |
| 1 |    | 241020     | A1-11111 | プレート | 1  | 2024年10月21日 | 2024年10月31日 | 5  | 3  | 未完  | 未納  | 材料支給 |

新規オーダーが上から入力されていきます。

状況の色分け

| 状況 | オーダー(受注番号) |          | 注文番号 |
|----|------------|----------|------|
|    | 241021     | B1-22222 |      |
|    | 241020     | A1-11111 |      |

状況をみて現在の納期を確認します。

セッティングの状況カラーで色の変更が出来ます。

| 状況カラー |  |
|-------|--|
| 遅延    |  |
| 赤色範囲  |  |
| 黄色範囲  |  |
| 黄色以前  |  |
| 完了    |  |

## 完了済/納品済の色分け

セッティングのカラーで色の変更が出来ます。

| 完了済 | 納品済 |  |  |  |
|-----|-----|--|--|--|
| 未完  | 未納  |  |  |  |
| 未完  | 未納  |  |  |  |

初期は未完で完了に切り替えれます

| 完了済 | 純 |
|-----|---|
| 未完  |   |
| 未完  |   |
| 完了  |   |

. . .

## オーダー削除方法

1.削除するオーダーの行を選択し[オーダー削除]選択

オーダー削除

2.オーダー番号に間違いがないことを確認し[はい]

Microsoft Excel × オーダー: [241020]を削除しますか?

## 納期の確認方法

簡易納期管理を起動時に自動更新 編集を行った場合 [更新]を選択し更新 更新